## Installing Firefox with Java plugin on FreeBSD

Written by Greg King Saturday, 21 August 2010 09:52

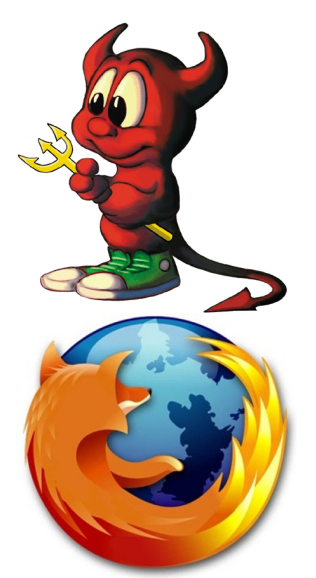

Mozilla's Firefox project is a robust, open source web browser. It is flexible and easy to configure. In this article we will explain how to install *FIREFOX* with *Java* support. Note that our instructions are based on installing into a pre-existing *GNOME* environment on *FreeBSD 8.1 release* system. We install Firefox before installing java because we need Firefox to help us get files we need

Installing FIREFOX 3.5 is easy.

# cd /usr/ports/www/firefox35

# make install clean

## Installing Firefox with Java plugin on FreeBSD

Written by Greg King Saturday, 21 August 2010 09:52

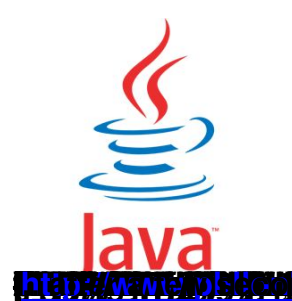

**iji (dito) to**¢d

aboutevauoine

.